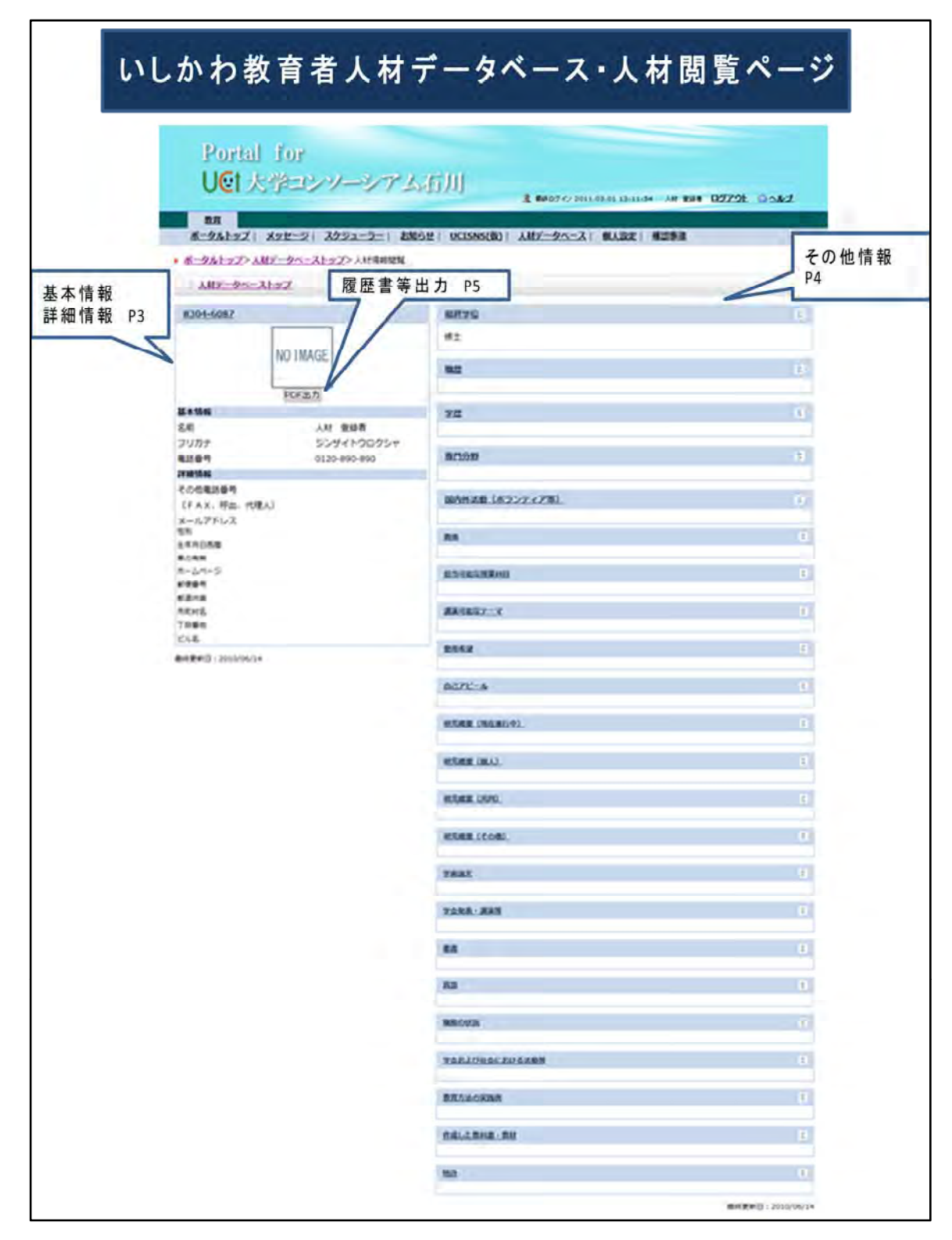

いしかわ教育者人材データベース人材情報の登録操作について

人材登録者はこのページから登録情報の編集・追加・削除ができます。

- P2:情報閲覧ページへのアクセス
- P3:個人情報の編集
- P4:その他の情報の編集
- P5:履歴書等の出力について

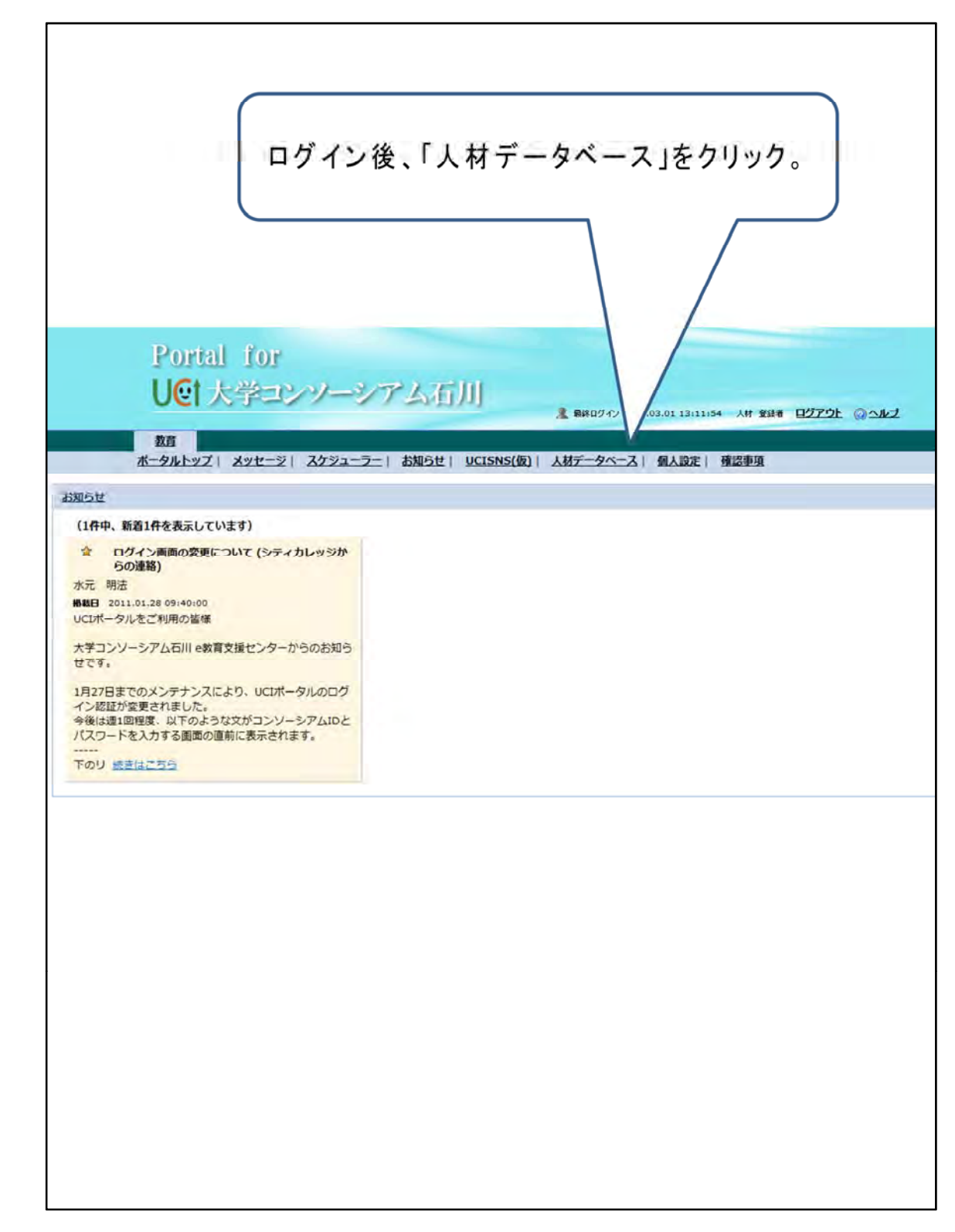

「人材データベース情報閲覧ページ」へのアクセス

- 1. UCIポータルにログインすると、最初にこのトップ画面が表示されます。
- 2. 上部メニューから「人材データベース」をクリックします。
- 3.「人材データベース情報閲覧」ページに遷移します。

| 50044                        | NÚ                                                                                                    | IMAGE                                                            | 個相                                                                                                    | 人情報・ <br>2本の上部の                                                                           | 詳細情<br>の登録者                                                                                                    | 報を入<br>番号を                                                           | カウリ                        | する                  | 場合は、<br>します。                                                                                                    |
|------------------------------|----------------------------------------------------------------------------------------------------|------------------------------------------------------------------|----------------------------------------------------------------------------------------------------|-------------------------------------------------------------------------------------------|----------------------------------------------------------------------------------------------------|----------------------------------------------------------------------|----------------------------|---------------------|----------------------------------------------------------------------------------------------------|
| a                            | B                                                                                                    | or an                                                            |                                                                                                    |                                                                                           |                                                                                                    |                                                                      |                            |                     |                                                                                                    |
| SR                           |                                                                                                    | 入村 東田市                                                           | 24                                                                                                    |                                                                                           |                                                                                                    |                                                                      |                            |                     |                                                                                                    |
| フリカナ                         |                                                                                                    | 55941rg<br>0120-890-8                                            | 0000T                                                                                                    | 0 <b>D</b>                                                                                |                                                                                                    |                                                                      |                            |                     |                                                                                                    |
| armittee .                   |                                                                                                    |                                                                  |                                                                                                    |                                                                                           |                                                                                                    |                                                                      |                            |                     |                                                                                                    |
| CFAX.                        | (番号)<br>形式:(代理人)<br>(1/2)                                                                                                    |                                                                  | 10/10/                                                                                                    | H波道(ボランアィア制)。                                                                             |                                                                                                    |                                                                      |                            |                     |                                                                                                    |
| 12.0<br>1.4 A UNS<br>8.2 A M |                                                                                                    |                                                                  |                                                                                                    |                                                                                           |                                                                                                    |                                                                      |                            |                     |                                                                                                    |
| 8-24-5<br>6987<br>6248       | P.                                                                                                    |                                                                  | 8.53                                                                                                    | LINKER CO.                                                                                |                                                                                                    |                                                                      |                            |                     |                                                                                                    |
| 48HB<br>78#5                 |                                                                                                    |                                                                  | ARC                                                                                                    | WAX::X                                                                                    |                                                                                                    |                                                                      |                            |                     |                                                                                                    |
| Berrit -                     | 2010/054                                                                                                    |                                                                  |                                                                                                    | _                                                                                         | -                                                                                                    |                                                                      |                            |                     |                                                                                                    |
|                              | 個人情報<br>・印は必須<br>基本情報                                                                                                    | 項目です                                                             |                                                                                                    |                                                                                           |                                                                                                    |                                                                      |                            |                     |                                                                                                    |
|                              | <ul> <li>個人情報</li> <li>・印は必須</li> <li>基本情報</li> <li>登録音番号</li> <li>颜写真</li> </ul>                                                                                                    | 項目です<br>8304-6087<br>NO IMAG                                     | Æ                                                                                                    | <ul> <li>名前</li> <li>フリジ</li> <li>電話</li> </ul>                                           | 人材 登録<br>カナ ジンザイトウ<br>新号 0120-890-8                                                                                                    | 者<br>2ロクシャ<br>390                                                    |                            |                     |                                                                                                    |
|                              | <ul> <li>個人情報</li> <li>印は必須</li> <li>基本情報</li> <li>登録哲番号</li> <li>颇写真</li> </ul>                                                                                                    | 項目です<br>8304-6087<br>NO IMAG<br>画像ファイル                           | E<br>永晴定する                                                                                                    | ・名前<br>・フリ;<br>・電話f                                                                       | 人材 登録<br>りナ ジンゲイトウ<br>番号 0120-890-8                                                                                                    | 者<br>Dロクシャ<br>390                                                    |                            |                     |                                                                                                    |
|                              | <ul> <li>個人情報</li> <li>印は必須</li> <li>基本情報</li> <li>登録哲冊号</li> <li>颜写真</li> </ul>                                                                                                    | 項目です                                                             | E<br>を指定する                                                                                                    | <ul> <li>名前</li> <li>フリジ</li> <li>電話研</li> </ul>                                          | 人材 登録<br>りナ ジンザイトウ<br>新号 0120-890-8                                                                                                    | 者<br>2ロクシャ<br>390                                                    |                            | 考照                  |                                                                                                    |
|                              | <ul> <li>個人情報</li> <li>印は必須</li> <li>基本情報</li> <li>登録音番号</li> <li>颇写真</li> </ul>                                                                                                    | 項目です                                                             | E<br>を指定する<br>44pixcel縦180pixce<br>検索除外 あなたは                                                                    | <ul> <li>名前</li> <li>フリジ</li> <li>電話</li> <li>eliに近いサイズでアッ</li> <li>人材データペースの</li> </ul>  | 人材 登録<br>カナ ジンザイトウ<br>新号 0120-890-8<br>ップロードすると<br>の検索対象に含む                                                                                                    | 者<br>9ロクシャ<br>390<br>二新蔵にPDFを<br>まれています                              | 生成す                        | 考照                  | retato.                                                                                                    |
|                              | <ul> <li>個人情報</li> <li>印は必須</li> <li>基本情報</li> <li>登録者番号</li> <li>颇写真</li> <li>詳細情報</li> </ul>                                                                                                    | 項目です                                                             | E<br>を指定する<br>44pixcel縦180pixce<br>検索除外 あなたは                                                                    | <ul> <li>名前</li> <li>フリジ</li> <li>电話</li> <li>elに近いサイズでアッ</li> <li>t、人材データペースの</li> </ul> | 人材 登録<br>りナ ジンザイトウ<br>番号 0120-890-8<br>ップロードすると<br>の検索対象に含む                                                                                                    | 者<br>2ロクシャ<br>390<br>:新麗にPDF様<br>まれています                              | 全生成す                       | 考照                  | cetaria.                                                                                                    |
|                              | <ul> <li>個人情報</li> <li>印は必須</li> <li>基本情報</li> <li>登録者番号</li> <li>颇写真</li> <li>詳細情報</li> <li>その他電話</li> </ul>                                                                                                    | 項目です<br>\$ 8304-6087<br>NO IMAG<br>画像ファイル<br>顔写真は横1・<br>◎検索対象 () | E<br>を指定する<br>44pixce職(180pixce<br>検索除外 あなたは                                                                    | ・ 名前<br>・ フリガ<br>・ 電話<br>elに近いサイズでアッ<br>t、 人材データベースの                                      | 人材 登録<br>サナ ジンザイトウ<br>新号 0120-890-8<br>パブロードすると<br>の検索対象に含<br>郵便番号                                                                                                    | 者<br>2ロクシャ<br>390<br>:綺麗にPDFで<br>まれています                              | 全生成す                       | 考照                  | retation of the second second s |
|                              | <ul> <li>個人情報</li> <li>①は必須</li> <li>基本情報</li> <li>登録者番号</li> <li>颜写真</li> <li>詳細情報</li> <li>その他電話</li> <li>(「AX、り</li> </ul>                                                                                       | 項目です                                                             | E<br>を指定する<br>44pixceH縦180pixce<br>検索除外 あなたは                                                                    | ・ 名前<br>・ フリブ<br>・ 電話<br>elに近いサイズでアッ<br>5、人材データペース(                                       | 人材 登録<br>サナ ジングイトウ<br>番号 0120-890-8<br>パブロードすると<br>の検索対象に含:<br>郵便番号<br>郵道府県                                                                                                    | 者<br>2ロクシャ<br>390<br>こ約蔵にPDFペ<br>まれています                              | 生成了                        | 参照<br>でることがで        | できます。                                                                                                    |
|                              | <ul> <li>個人情報</li> <li>①は必須</li> <li>基本情報</li> <li>登録吉番号</li> <li>颇写真</li> <li>詳細情報</li> <li>その他電話</li> <li>(FAX、B</li> <li>メールアド</li> </ul>                                                                        | 項目です                                                             | E<br>を指定する<br>44pixcel縦180pixce<br>検索除外 あなたは                                                                    | <ul> <li>名前</li> <li>フリ;</li> <li>電話</li> <li>elに近いサイズでアッ</li> <li>人材データペースの</li> </ul>   | 人材 登録<br>サナ ジンザイトウ<br>番号 0120-890-8<br>ジプロードすると<br>の検索対象に含:<br>郵便番号<br>郵道府県<br>市町村名                                                                                                    | 者<br>2ロクシャ<br>390<br>ご綺麗にPDFを<br>まれています                              | 全生成す                       | 参照<br>でることがで        | cetato.                                                                                                    |
|                              | <ul> <li>個人情報</li> <li>①は必須</li> <li>基本情報</li> <li>登録吉番号</li> <li>颇写真</li> <li>詳細情報</li> <li>その他電話</li> <li>(FAx、卵<br/>メールアド</li> <li>性別</li> </ul>                                                                 | 項目です                                                             | E<br>を指定する<br>44pixcel縦180pixce<br>検索除外 あなたは                                                                    | <ul> <li>名前</li> <li>フリジ</li> <li>電話</li> <li>elに近いサイズでアッ</li> <li>大材データペースの</li> </ul>   | 人材 登録<br>5 ジンザイトウ<br>新号 0120-890-8<br>ジプロードすると<br>の検索対象に含<br>「<br>の検索対象に含<br>「<br>の検索対象に含<br>「<br>の検索対象に含<br>「<br>の<br>して<br>の<br>して<br>の<br>して<br>の<br>して<br>の<br>して<br>の<br>して<br>の<br>の<br>の<br>の<br>の<br>の<br>の<br>の<br>の<br>の<br>の<br>の<br>の                                                                                                    | 者<br>20ロクシャ<br>390<br>こ綺麗にPDFを<br>まれています                             | を生成す                       | <u>参照</u><br>つることがつ | できます。                                                                                                    |
|                              | <ul> <li>個人情報</li> <li>①は必須</li> <li>基本情報</li> <li>登録香番号</li> <li>顔写真</li> <li>詳細情報</li> <li>その他電話</li> <li>(ドAx、0<br/>メールアド</li> <li>性別</li> <li>生年月日西</li> </ul>                                                  | 項目です                                                             | E<br>を指定する<br>44pixcel縦180pixce<br>検索除外 あなたは                                                                    | <ul> <li>名前</li> <li>フリジ</li> <li>電話</li> <li>elに近いサイズでアッ</li> <li>人材データペースの</li> </ul>   | 人材 登録<br>カナ ジンザイトウ<br>新号 0120-890-8<br>シブロードすると<br>の検索対象に含<br>「<br>の検索対象に含<br>「<br>の検索対象に含<br>「<br>の<br>たすると<br>の<br>たすると<br>の<br>たすると<br>の<br>たすると<br>の<br>たすると<br>の<br>たすると<br>の<br>たすると<br>の<br>たすると<br>の<br>たすると<br>の<br>たすると<br>の<br>た<br>の<br>た<br>の<br>た<br>の<br>た<br>の<br>た<br>の<br>た<br>の<br>た<br>の<br>た<br>の<br>た<br>の<br>た<br>の<br>た<br>の<br>た<br>の<br>た<br>の<br>た<br>の<br>の<br>の<br>の<br>の<br>の<br>の<br>の<br>の<br>の<br>の<br>の<br>の | 者<br>9ロクシャ<br>390<br>こ綺麗にPDFを<br>まれています                              | 全生成す                       | <b>参照</b><br>でることがで | cēta y.                                                                                                    |
|                              | <ul> <li>個人情報</li> <li>①は必須</li> <li>基本情報</li> <li>登録香番号</li> <li>颇写真</li> <li>詳細情報</li> <li>その他電話</li> <li>(「Ax、ロ<br/>メールアド</li> <li>性別</li> <li>生年月日西<br/>車の有亜</li> </ul>                                         | 項目です                                                             | E<br>を指定する<br>44pixcel縦180pixce<br>検索除外 あなたは<br>・<br>・                                                          | <ul> <li>名前</li> <li>フリジ</li> <li>電話者</li> <li>elに近いサイズでアッ</li> <li>人材データペースの</li> </ul>  | 人材 登録<br>カナ ジンザイトウ<br>新号 0120-890-8<br>ップロードすると<br>の検索対象に含<br>「<br>郵便番号<br>都道府県<br>市町村名<br>丁目番地<br>ビル名<br>登録者                                                                                                    | 者<br>9ロクシャ<br>390<br>二<br>新蔵にPDFで<br>まれています                          | 全生成す                       | <u>参照</u><br>でることがで | cetaria.                                                                                                    |
|                              | <ul> <li>個人情報</li> <li>印は必須</li> <li>基本情報</li> <li>登録者番号</li> <li>颇写真</li> <li>詳細情報</li> <li>その他電話</li> <li>(ドA×、0)</li> <li>メールアド</li> <li>性別</li> <li>生年月日西<br/>車の有無</li> <li>ホームペー</li> </ul>                    | 項目です                                                             | E<br>を指定する<br>44pixcel縦180pixce<br>検索除外 あなたは<br>・<br>・<br>・<br>・<br>・<br>・<br>・<br>一<br>有<br>の<br>無<br>の<br>未選択 | <ul> <li>名前</li> <li>フリガ</li> <li>電話</li> <li>elに近いサイズでアッ</li> <li>た、人材データペースの</li> </ul> | 人材 登録<br>サナ ジンザイトウ<br>番号 0120-890-8<br>シブロードすると<br>の検索対象に含<br>「クロードすると<br>の検索対象に含<br>「クロードすると<br>の検索対象に含<br>「日本地<br>ビル名<br>登録者<br>最終更新日                                                                                                    | 着<br>20ロクシャ<br>390<br>二約職にPDF<br>まれています<br>-<br>水元 明法<br>ま 2010/06/1 | <u>ک</u> لیم<br>برج<br>برج | 考照                  | cetato.                                                                                                    |
|                              | <ul> <li>個人情報</li> <li>①は必須</li> <li>基本情報</li> <li>登録者番号</li> <li>颇写真</li> <li>詳細情報</li> <li>その他電話</li> <li>(「AX、B</li> <li>メールアド</li> <li>性別</li> <li>生年月日西</li> <li>車の有無</li> <li>ホームペー</li> <li>詳細情報公</li> </ul> | 項目です                                                             | E<br>を指定する<br>44pixceH碇180pixce<br>検索除外 あなたは<br>・<br>・<br>・<br>・<br>・<br>・<br>・<br>・<br>・<br>・<br>・<br>・<br>・   | <ul> <li>名前</li> <li>フリブ</li> <li>電話</li> <li>elに近いサイズでアッ</li> <li>人材データペースの</li> </ul>   | 人材 登録<br>サナ ジングイトウ<br>番号 0120-890-8<br>シブロードすると<br>の検索対象に含:<br>「クロードすると<br>の検索対象に含:<br>「クロードすると<br>の検索対象に含:<br>「日番地<br>ビル名<br>登録者<br>最終更新日                                                                                                    | 者<br>20ロクシャ<br>390<br>ご綺麗にPDF<br>まれています<br>                          | 全生成す<br>2<br>2             | 参照<br>「ることがで        | c=====                                                                                                    |

## 個人情報の編集

1. 基本情報内に検索対象・除外のラジオボタンがあります。除外の方を選択すると、検索対象から外れることができます。

2. 詳細情報公開設定では、住所等の個人情報を非公開にすることができます。

|                                                                                                    | その他の項目を入力<br>項目のタイトルをクリ         | する場合は、<br>Jックします。 |
|----------------------------------------------------------------------------------------------------|---------------------------------|-------------------|
| - ポータルトップ> ムロアータペーストップ> ムビ用用                                                                                                    | 254                             |                   |
| 人間データベーストップ                                                                                                    |                                 |                   |
| 8304-6082                                                                                                    | 8870                            | 0                 |
|                                                                                                    | #±                              |                   |
| NO IMAGE                                                                                                    | 82                              |                   |
| POFR                                                                                                    | 1                               |                   |
| U-MM                                                                                                    | 72                              | 8                 |
| 名相 人材 愛婦者                                                                                                    |                                 |                   |
| 電話番号 0120-890-890                                                                                                    | 0000                            | 8                 |
| arantani                                                                                                    |                                 |                   |
| No. of the second second second second second second second second second second second second second second se                                                               |                                 |                   |
| その信頼誘着号<br>(FAX、将出、代理人)                                                                                                    | 國内共活動(ホランア・12階)。                | 8                 |
| その信電話優号<br>(FAX: 呼出、代理人)<br>メールアドレス                                                                                                    | ページが遷移します                       | 8                 |
| その回転送番号<br>【FAX、号志、代理人】<br>メールアドレス<br>* ポータルトップ> 人材データペーストップ> 人材情報編集                                                                                                    | ページが遷移します                       | 8                 |
| その回電調整号<br>(FAX、将本、代理人)<br>メールアドレス<br>* ポータルトップ> 人材データペーストップ> 人材頂明編集<br>人材データペーストップ                                                                                           | ページが遷移します                       | 8                 |
| その回電話番号<br>(FAX、将本、代理人)<br>メールアドレス<br>・ <u>ポータルトップ</u> >人材子-タベーストップ>人材情報編集<br>」人材データベーストップ                                                                                    | ページが遷移します                       | €<br>             |
| その回電調整号<br>(FAX、将本、代理人)<br>メールアドレス<br>・ ポータルトップ>人材データペーストップ>人材頂明編集<br>人材データペーストップ><br>8304-6087:爆装学位                                                                          | ページが遷移します                       | €<br>@ALZ         |
| その回転調整寺<br>(FAX、将主、代理人)<br>メールアドレス<br>・ ボータルトップ> 人材データペーストップ> 人材消弱編集<br>人材データペーストップ<br>8304-6087:顕統学位<br>・ テキスト3行程度                                                           | ページが遷移します                       |                   |
| その回電話番号<br>(FAX、将本、代理人)<br>メールアドレス<br>・ ポータルトップ> 人材テータペーストップ> 人材情報編集<br>人材データベーストップ<br>8304-6087:総映学位<br>・ テキスト3行程度<br>路士                                                     | ページが遷移します                       |                   |
| その回電調整号<br>(FAX、将本、代理人)<br>メールアドレス<br>・ ポータルトップ>人材データペーストップ>人材頂明編集<br>人材データペーストップ<br>8304-6087:編練学位<br>・ テキスト3行程度<br>修士                                                       | ページが遷移します                       |                   |
| その回転調整寺<br>(FAX、将主、代理人)<br>メールアドレス<br>・ <u>ポータルトップ&gt;人材データペーストップ</u> >人材情報編集<br>人 <u>社データペーストップ</u><br>8304-6087:編練学位<br>・テキスト3行程度<br>降士                                     | ページが遷移します                       |                   |
| その回転調整時<br>(FAX、将本、代理人)<br>メールアドレス<br>・ 水ータルトップ> 人材データペーストップ> 人材情報編集<br>(人材データペーストップ)<br>8304-6087:総統学位<br>・テキスト3行程度<br>路士                                                    | ##### (#2>>> (#2>>> (#2)        |                   |
| その回転調整時<br>(FAX、将本、代理人)<br>メールアドレス<br>・ ボータルトップ> 人材データベーストップ> 人材情報編集<br>人材データベーストップ<br>8304-6087:編練学位<br>・ テキスト3行程度<br>降士<br>・<br>単純何ファイル: - □<br>■純愛新日: 2010/05/14           | ##### (#2>>> (#2>>> (#2>>> (#2) |                   |
| その回転調整寺<br>(FAX、将正、代現人)<br>メールアドレス<br>・ ポータルトップ> 人材データペーストップ> 人材情報編集<br>人材データベーストップ<br>8304-6087:編練学位<br>・ テキスト3行程度<br>廃土<br>・<br>単純更新日: 2010/06/14                           | ###                             |                   |
| その回転調整時<br>(FAX、将本、代現人)<br>メールアドレス<br>・ <u>ポータルトップ&gt;人材子-タハーストップ</u> >人材清掃編集<br>人類データハーストップ<br>8304-6087:編練学位<br>・ テキスト3行程度<br>修士<br>・<br>健 除行ファイル: - □<br>■純定新日: 2010/06/14 | ##                              |                   |
| その回転調整号<br>(FAX、将本、代理人)<br>メールアドレス<br>・ ボータルトップ> 人材データベーストップ> 人材清明補集<br>人材データベーストップ<br>8304-6087:総統学位<br>・ テキスト3行程度<br>修士<br>・<br>・<br>単純モデビコ: 2010/06/14                     | ###                             |                   |

その他の情報の編集

1. 項目のタイトルをクリックすると編集画面に切り替わります。

2. ファイルを添付することができます。

| 8398-6082                                 | 「PDF出力」ボタンをクリック                                                                                                    |
|-------------------------------------------|----------------------------------------------------------------------------------------------------|
| NO IMAGE                                  |                                                                                                    |
| FOFAti                                    |                                                                                                    |
| 2438<br>28 Att 298                        | 22                                                                                                    |
| 2007 55941-00254                          |                                                                                                    |
| · · · · · · · · · · · · · · · · · · ·     | 80.99                                                                                                    |
| その信奉33番号                                  |                                                                                                    |
| [FAX: 呼出: 代理人]                            | 国内外这些(水之)之子(27百)。                                                                                                    |
| メールアドレス<br>電影                             |                                                                                                    |
| 8.440AB                                   | -                                                                                                    |
| 8-49-5                                    | REPORT REPORT                                                                                                    |
| 6212                                      |                                                                                                    |
| <b>外花村花</b>                               | AARDET-X                                                                                                    |
| CSE.                                      | Total Control of Control of Contr |
| 0 <b></b>                                 |                                                                                                    |
| 材                                         |                                                                                                    |
| 、材<br>書籍(PDF)                             |                                                                                                    |
| 材<br>書籍(PDF)<br>作成 履歴書                    |                                                                                                    |
| 数<br>書籍(PDF)<br>作成 履歴書                    |                                                                                                    |
| 材<br>書籍(PDF)<br>作成 履歴書<br>作成 研究実績         | - <u>H</u>                                                                                                    |
| 材<br>書籍(PDF)<br>作成 履歴書<br>作成 研究実績         | Å−51                                                                                                    |
| 材<br>書籍(PDF)<br>作成 履歴書<br>作成 研究実績         | Å−£                                                                                                    |
| 材<br>書籍(PDF)<br>作成 履歴書<br>作成 研究実績         |                                                                                                    |
| 材<br>書籍(PDF)<br>作成 履歴書<br>作成 研究実績         | Å−SI                                                                                                    |
| .材<br><b>書籍(PDF)</b><br>作成 履歴書<br>作成 研究実績 | ↓                                                                                                    |
| 为<br><b>書籍(PDF)</b><br>作成 履歴書<br>作成 研究実績  | And the second second seco     |
| 材<br>書籍(PDF)<br>作成 履歴書<br>作成 研究実統         | Å−Ž                                                                                                    |
| 材<br>書籍(PDF)<br>作成 履歴書<br>作成 研究実績         | Å-£                                                                                                    |
| 対<br>書籍(PDF)<br>作成 履歴書<br>作成 研究実績         | Å-₽                                                                                                    |
| 対<br>書籍(PDF)<br>作成 届歴書<br>作成 研究実施         | A-Si                                                                                                    |

履歴書等の出力

1. 写真イメージの下に「PDF出力」ボタンがあります。この ボタンをクリックすると、「履歴書」「研究実績一覧」のデータ を印刷することができます。